# 上海商学院实验室安全准入教育系统

#### 使用手册

为强化师生安全责任意识,丰富师生安全保护知识,防止和减 少实验室安全事故发生,现启用上海商学院实验室安全准入教育系 统。学校将组织学生进行线上实验室安全教育和考试,成绩合格后 才可进入实验室学习。具体课程学习时间及考试时间另行通知。

#### 一、如何登录系统

#### 1.1 下载安装

扫描下方二维码,或者从手机应用商店、App Store 搜索"学习通"下载安装。

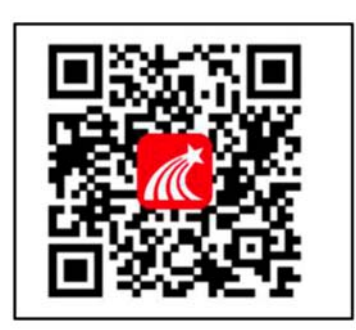

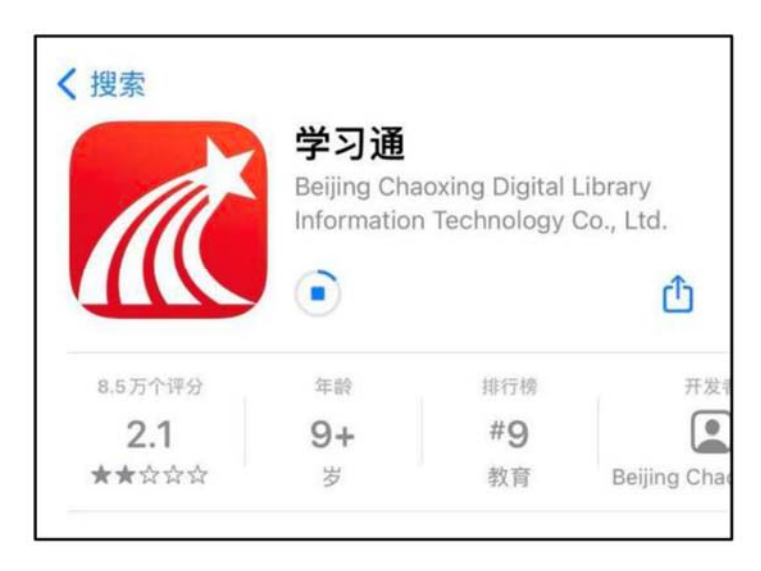

1.2 注册登录 (注册、绑定仅支持手机端)

1.2.1 手机端

注:对于首次使用学习通的同学,需要注册并绑定单位及学号 才能查看并学习课程;之前使用过学习通、并且学号绑定手机号的 同学直接输入手机号和密码登录即可。

打开学习通,点击"新用户注册",利用手机号注册登录一根据
 系统提示 绑定学校"上海商学院"——绑定学号——绑定真实姓名

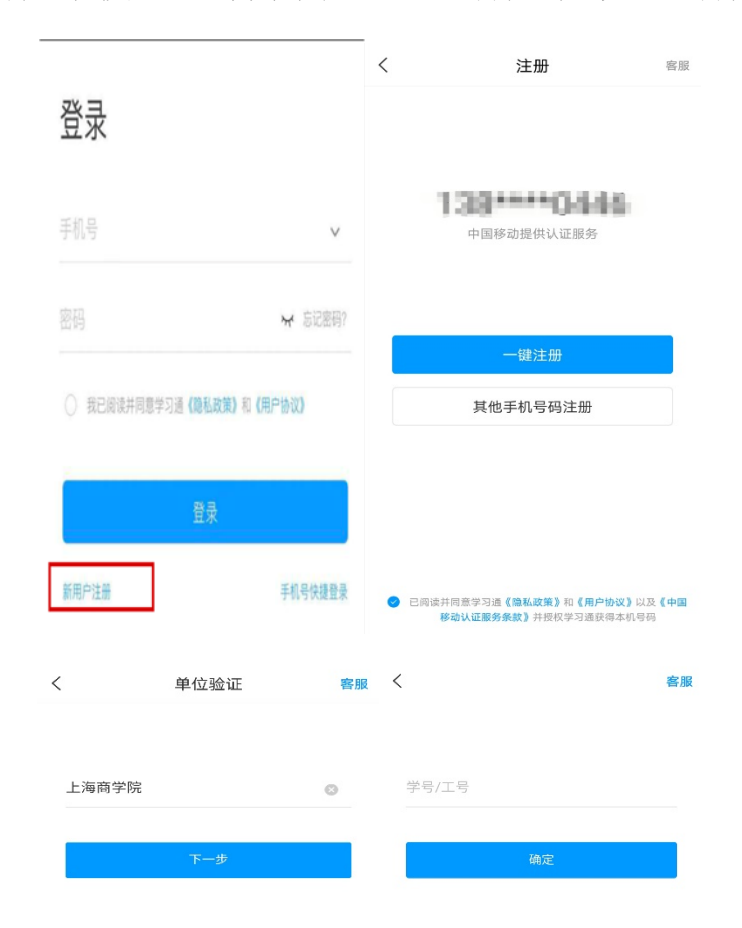

2.登录成功之后,点击个人头像处进行单位和学号确认,若无单位
 显示,则为未绑定成功,需再次进行单位和学号的绑定操作。

| 我                                | 80 | <    | 编辑资料       | 个人主页      | <    | 账号管理          |
|----------------------------------|----|------|------------|-----------|------|---------------|
| () 刘春丽 *                         | 5  |      | $\bigcirc$ |           | 手机号  | 15688928073 > |
|                                  |    |      | 0          |           | 修改密码 | 5             |
| <b>令</b> 课程                      | 2  | 姓名   |            | 刘春丽 >     | 单位设置 | 超建山东联起演示平台>   |
| <b>唐</b> 书架                      | 2  | 个性脏名 | 编写个性能名更多   | 6夜舟美注理~ > | 实名认证 | 2000 2        |
| ▲ 云盘                             | 5  | 性别   |            | 女>        | 账号注销 | >             |
| 👶 小组                             | 3  | 张号管理 |            | 2         |      |               |
| 笔记本                              | >  |      |            |           |      |               |
| <b>О</b> i2m                     | >  |      |            |           |      |               |
| NUMBER US/FITEStat Lohadwing.com |    |      |            |           |      |               |
|                                  |    |      |            |           |      |               |
|                                  |    |      |            |           |      |               |
|                                  |    |      |            |           |      |               |
|                                  |    |      |            |           |      |               |
|                                  | 2  |      | 退出費录       |           |      |               |

#### 1.2.2 电脑端

打开网址 www.chaoxing.com, 或通过

http://sbs.las.chaoxing.com进入学习通登录界面,点击右上角

"**登录"** 按钮。

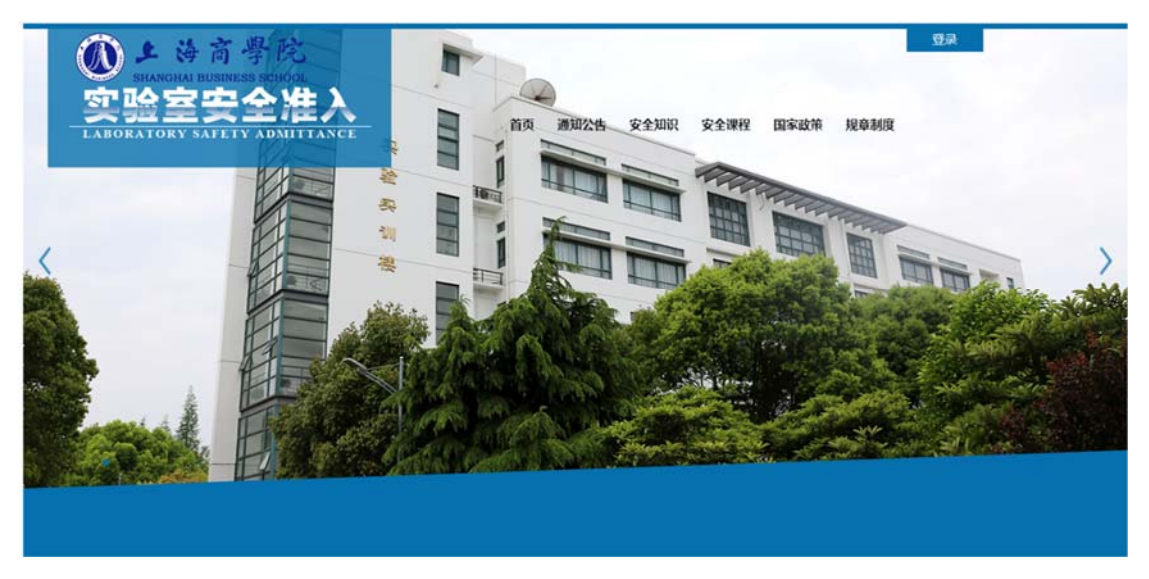

注: 1. 未注册的同学,需要提前注册并绑定单位及学号(注册、绑 定仅支持手机端)。

2. 已经在手机端注册的同学,与学习通账号密码一致,可以通过以下三种方式进行登录:

①输入"手机号+密码";

②输入"手机号+验证码";

### ③学习通 app 扫码登录。

| 手机号码       |          |                    |
|------------|----------|--------------------|
| ▲ 学习通常码 ★★ | 志记题码?    |                    |
| 登录         |          |                    |
| 新用户注册      | 机验证码整要 2 | LEIPS CORSERVATION |

# 二、如何考试

# 考试方式一:手机端

1. 在考试规定时间内,完成课程任务点 95%及以上方可参加考试。
 学生在手机端"消息"的收件箱中和"课程"中收到相关考试消息。
 如图所示:

| all 中国电信 4G        | 下午 3:54                                          | Ø @ <b>1</b> 66% | ••• 中国电信 4G | 下午3:54 | <b>ö</b> 💿 66% 🔳 |
|--------------------|--------------------------------------------------|------------------|-------------|--------|------------------|
| <                  | 全部 🗸                                             |                  | <           | 影视制作技术 | 班级               |
|                    | Q 搜索收件箱                                          |                  | 任务          |        |                  |
| 我发出的               |                                                  | 4 >              | 👤 讨论        |        | >                |
| 通知<br>考试通知<br>学习通知 | 已读:1/2                                           | PUTPO            | 考试 期末考      | 试      |                  |
| im XII             |                                                  | 12-19 14:05      |             |        |                  |
|                    |                                                  |                  |             |        |                  |
| 通知                 | $\mathbb{P} \in \mathbb{C} \setminus \mathbb{P}$ | 12–18 14:37      |             |        |                  |
| imati ya 🖌         | and a second second                              | 12-16 20:11      |             |        |                  |
| 通知                 | Contraction of the second                        | 12-16 20:11      |             |        |                  |
|                    |                                                  | 〇<br>我           |             |        |                  |

2. 以收"通知"收件箱为例,界面步骤如下:

第一步:打开收件箱收到的考试通知邮件,点击"我已阅读", 开始考试

| 🚥 🏭 🛖 🗂                                                                                      | ③ ③ ★ ○ 以 ■D 1154                                       |
|----------------------------------------------------------------------------------------------|---------------------------------------------------------|
| < 上海商学院实验                                                                                    | 室安全住入考试                                                 |
| 考试课程:                                                                                        |                                                         |
| 上海商学院实验室安全〉                                                                                  | 隹入教育课程                                                  |
| 考试时间: 10-20 11:46                                                                            | 至 11-30 00:00                                           |
| 答题时长: 60分钟                                                                                   |                                                         |
| 本试卷共包含80道题目,其<br>30道,多选题20道。                                                                 | [中判断题30道,单选题                                            |
| 考试说明:<br>1、请不要中途离开考试<br>界面会继续计时。<br>2、请将手机调至免打扰<br>试中断。确保手机有充足<br>3、考试时间载止或答题<br>题页面,将自动提交试着 | 界面,离开或退出考试<br>模式,避免来电引起考<br>电量或接入电源。<br>时间结束,如果处于答<br>。 |
| 🔽 我已傍                                                                                        | ]读并同意                                                   |
| 继续                                                                                           | 考试                                                      |
|                                                                                              |                                                         |

# 第二步:开始答题

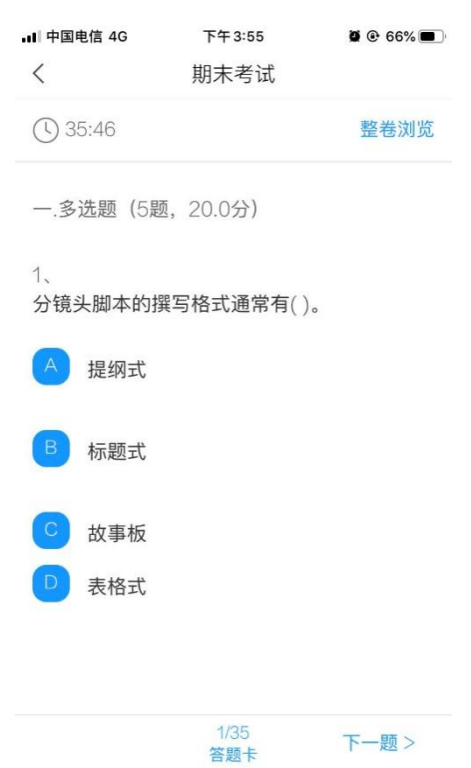

第三步:点击右上角"整卷浏览"可检查所有试题答题情况,并 可进行修改答案。

| -⊪I 中国电信 4G<br>〈        | 下午3:55<br>期末考试 | <b>@ @</b> 66% 🔳 ' | .Ⅲ中国电信 <b>令</b><br>〈 | 下午4:01<br>期末考试 | <b>ğ @ 63% ()</b> , |
|-------------------------|----------------|--------------------|----------------------|----------------|---------------------|
| 35:46                   |                | 整卷浏览               | 30:22                |                | 交卷                  |
| 一.多选题(5题,               | 20.0分)         |                    | 1、<br>分镜头脚本的排        | 巽写格式通常有( )     | o                   |
| 1、<br>分镜头脚本的撰           | 写格式通常有( )。     |                    | A. 提纲式               |                |                     |
| A 提纲式                   |                |                    | B. 标题式               |                |                     |
| <ul><li>○ 林事板</li></ul> |                |                    | C. 故事板               |                |                     |
| D 表格式                   |                |                    | D. 表格式               |                |                     |
|                         |                |                    | 我的答案: AB             | CD             | 修改否案                |
|                         | 1/35<br>答题卡    | 下一题 >              | 2、编辑软件的<br>行以下处理。(   | )视频特效可以对导<br>) | 导入的素材进              |

第四步:点击下方"答题卡"可对整个试卷进行浏览,检查未做的题目,快速定位某一道题目。

| ■ 中国电信 4G<br>く | 下午3:55<br>期末考试 | <b>9</b> @ 66% 🔳 | .III 中国电信 <i><b>令</b><br/>く</i> | 下午4:02<br>期末考试 | <b>2</b> @ 63% 🔳 🤊 |
|----------------|----------------|------------------|---------------------------------|----------------|--------------------|
| 35:46          |                | 整卷浏览             | 一.多选题(5题                        | ,20分)          |                    |
| 一.多选题(5是       | 题,20.0分)       |                  | 1 2                             | 3 4            | 5                  |
| 1、<br>分镜头脚本的排  | 巽写格式通常有( )     | 0                | 二.单选题(10是                       | 题,20分)         | 10                 |
| ▲ 提纲式          |                |                  | 11 12                           | 13 14          | 15                 |
| B 标题式          |                |                  | 三.填空题(10是                       | 题, 20分)        |                    |
| ○ 故事板          |                |                  | 16 17                           | 18 (19)        | 20                 |
| D 表格式          |                |                  | 21 22                           | 23 24          | 25                 |
|                |                |                  | 四.判断题(5题                        | ,15分)          |                    |
|                | 1/35<br>答题卡    | 下一题 >            | 26 27                           | 28 29          | 30                 |
|                |                |                  | 五 简答题(5题                        | . 25分)         |                    |

第五步:完成考试点击右上角进行交卷,确定交卷后,答案不可 更改。

|               |                  |             | 내 中国电信 🗢 | 下午4:02       | <b>@</b> • 63% 🔳 |
|---------------|------------------|-------------|----------|--------------|------------------|
| 내 中国电信 🗢      | 下午4:02           | 🗑 🕑 63% 🔳 ' | <        | 期末考试         |                  |
| <             | 期末考试             |             |          |              |                  |
| () 29:49      |                  | 交卷          |          |              |                  |
| 一.多选题(5题)     | ,20.0分)          |             |          |              |                  |
| 1、<br>分镜头脚本的撰 | 写格式通常有( )。       |             |          | 持老师批阅,用时 6分1 | 2秒               |
| A. 打 您还有      | 未做完的试题,确认<br>交吗? | 提           |          |              |                  |
| 取消<br>B. 私    | 确定               |             |          |              |                  |
| C. 故事板        |                  |             |          |              |                  |
| D. 表格式        |                  |             |          | 查看试卷详情 >     |                  |
| 我的答案: ABC     | D                | 修改答案        |          |              |                  |

第六步:提交后可以看到考试成绩,满分100分,成绩90分及以上为及格,考试机会共5次,系统自动记录最高成绩。

特别提醒:考试过程中不得退出考试,下拉快捷页面也不可以,后台会对所有学生考试中进行监测。

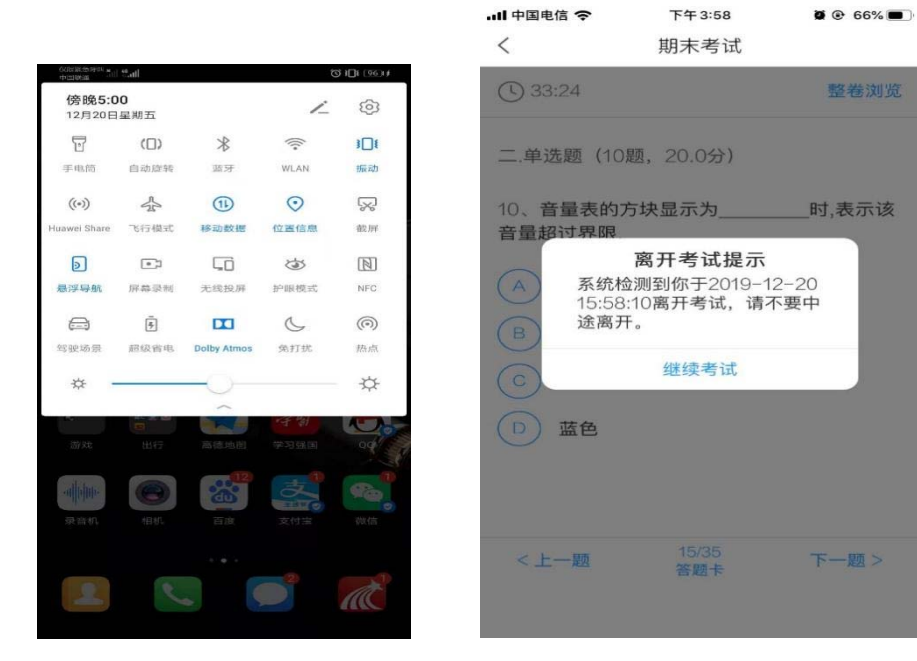

第一步:在考试规定时间内,完成课程任务点95%及以上方可参加考试。学生在电脑端登录后"收件箱"中收到"考试通知"或"课程"中收到相关考试消息。如图所示:

| 首页                                                                                                    | Q                                                                                                    |                                                      |                                                     |                                                                                                    |                                                                                                    |
|----------------------------------------------------------------------------------------------------|----------------------------------------------------------------------------------------------------|------------------------------------------------------|-----------------------------------------------------|----------------------------------------------------------------------------------------------------|----------------------------------------------------------------------------------------------------|
| 食品专业实验室安全通                                                                                                    | 识课程 硼酸钾的                                                                                                    | 首页 任务                                                | 统计 资料                                               | 通知 作业                                                                                                    | 考试 讨论                                                                                                    |
|                                                                                                    | 忽有1954.读的消费                                                                                                    |                                                      | ×                                                   |                                                                                                    |                                                                                                    |
| ● 待完成任务点                                                                                                    | 50 ANTEN NAT 2019-12-23 13-47                                                                                                    |                                                      |                                                     |                                                                                                    |                                                                                                    |
|                                                                                                    | 考试的通知                                                                                                    |                                                      |                                                     |                                                                                                    |                                                                                                    |
|                                                                                                    | 课程创作: 查局专业实验室                                                                                                    |                                                      |                                                     |                                                                                                    |                                                                                                    |
| ~ 第1章 第1章 实验室辐射安全                                                                                                    |                                                                                                    |                                                      |                                                     |                                                                                                    |                                                                                                    |
| 1.1 4長与18日4月出版10月<br>1.2 5月4月1月日日2月                                                                                                    |                                                                                                    |                                                      |                                                     |                                                                                                    |                                                                                                    |
| 1.3 18691963653482                                                                                                    |                                                                                                    |                                                      |                                                     |                                                                                                    |                                                                                                    |
| 1.4 放生生生成的的分子中                                                                                                    |                                                                                                    |                                                      |                                                     |                                                                                                    |                                                                                                    |
| 1.6 酸光工业家安全                                                                                                    |                                                                                                    |                                                      |                                                     |                                                                                                    |                                                                                                    |
| 1.7 童珍深味                                                                                                    |                                                                                                    |                                                      |                                                     |                                                                                                    |                                                                                                    |
| ~ 第2章 第2章 化学化工类实验                                                                                                    | 3                                                                                                    |                                                      |                                                     |                                                                                                    |                                                                                                    |
| 2.1 化学化工类主致应公注概题                                                                                                    |                                                                                                    |                                                      |                                                     | 1,快去发表—                                                                                                    | N#8 1                                                                                                    |
| 2.3 常用化学化工具的装置设施                                                                                                    |                                                                                                    | õ                                                    |                                                     |                                                                                                    |                                                                                                    |
| 2.4 化学化工实验显发事故与助                                                                                                    | p.                                                                                                    | 0                                                    |                                                     |                                                                                                    |                                                                                                    |
| Miran                                                                                                    |                                                                                                    |                                                      |                                                     |                                                                                                    |                                                                                                    |
| 画具                                                                                                    | a l                                                                                                    |                                                      |                                                     |                                                                                                    |                                                                                                    |
|                                                                                                    |                                                                                                    |                                                      |                                                     |                                                                                                    |                                                                                                    |
|                                                                                                    | 2564PHAIM BARZYTE                                                                                                    |                                                      | \$178 ···                                           |                                                                                                    |                                                                                                    |
| 1.000000                                                                                                    |                                                                                                    |                                                      |                                                     |                                                                                                    | 11.02.02102                                                                                                    |
| (Restaus)                                                                                                    | -                                                                                                    |                                                      |                                                     |                                                                                                    |                                                                                                    |
|                                                                                                    | 14-36 (335-)                                                                                                    |                                                      |                                                     |                                                                                                    | 105                                                                                                    |
| C URAY                                                                                                    | 10311 考试:通知                                                                                                    |                                                      |                                                     |                                                                                                    | 55-12-06/02                                                                                                    |
| <b>*</b> mm                                                                                                    | Prace                                                                                                    |                                                      |                                                     |                                                                                                    |                                                                                                    |
| 原稿 40.402                                                                                                    | and a second second sec    |                                                      |                                                     |                                                                                                    |                                                                                                    |
| 36 方题前的                                                                                                    |                                                                                                    |                                                      |                                                     |                                                                                                    |                                                                                                    |
|                                                                                                    |                                                                                                    |                                                      |                                                     |                                                                                                    |                                                                                                    |
| <u>e</u> 440                                                                                                    |                                                                                                    |                                                      |                                                     |                                                                                                    |                                                                                                    |
| 109 4G123                                                                                                    |                                                                                                    | -                                                    |                                                     |                                                                                                    |                                                                                                    |
| The publication                                                                                                    |                                                                                                    |                                                      |                                                     |                                                                                                    |                                                                                                    |
|                                                                                                    |                                                                                                    |                                                      |                                                     |                                                                                                    |                                                                                                    |
| 始一止 占三                                                                                                    | 上进入"我的老洁                                                                                                    | トップ 七字臣                                              | 四土汁日                                                | 五七十4                                                                                                    | ニキゴ                                                                                                    |
|                                                                                                    | 百进八 找的亏证                                                                                                    | 、 ,1女片                                               | 只有 风多                                               | 大水灯1                                                                                                    | 」 写 风:                                                                                                    |
|                                                                                                    |                                                                                                    |                                                      |                                                     |                                                                                                    |                                                                                                    |
|                                                                                                    |                                                                                                    |                                                      |                                                     |                                                                                                    |                                                                                                    |
| 首页                                                                                                    | 0                                                                                                    |                                                      |                                                     |                                                                                                    |                                                                                                    |
| 首页                                                                                                    | Q                                                                                                    |                                                      |                                                     |                                                                                                    | •                                                                                                    |
| 首页 食品专业实验室安全通货                                                                                                    | Q<br>· · · · · · · · · · · · · · · · · · ·                                                                                                     | 首页 任务                                                | 统计 资料                                               | 通知 作业                                                                                                    | 考试         讨论                                                                                                    |
| <sup>首页</sup><br>食品专业实验室安全通识                                                                                                    | Q<br>C课程                                                                                                    | 首页 任务                                                | 统计 资料                                               | 通知 作业                                                                                                    | )<br>考试 <mark></mark> 讨论                                                                                                    |
| 首页<br>食品专业实验室安全通识<br>我的考试   待此考试                                                                                                    | <b>9</b><br>?课程                                                                                                    | 首页 任务                                                | 统计 资料                                               | 通知 作业                                                                                                    | 考试 讨论                                                                                                    |
| 首页<br>食品专业实验室安全通び<br>我的考试   侍此考试                                                                                                    | <b>Q</b><br>?课程                                                                                                    | 首页 任务                                                | 统计 资料                                               | 通知 作业                                                                                                    | 考试 讨论                                                                                                    |
| 首页<br>食品专业实验室安全通货<br>我的考试   待批考试<br>实验室安全准入专试 (                                                                                                    | <b>Q</b><br>?课程                                                                                                    | 首页 任务                                                | 统计 资料                                               | 通知 作业                                                                                                    | 考试 讨论                                                                                                    |
| 首页<br>食品专业实验室安全通货<br>我的考试   待批考试<br>实验室安全准入考试 (<br>                                                                                                    | <b>Q</b><br>改课程                                                                                                    | 首页 任务                                                | 统计 资料                                               | 通知 作业                                                                                                    | 考试 讨论                                                                                                    |
| 首页<br>食品专业实验室安全通び<br>我的考试   待批考试<br><u>実验室安全准入考试 (</u><br>考試(27)9-12-23 13:46 至 20<br>考試(27)9-12-23 13:46 至 20                                                                                                    | <b>Q</b><br>?课程<br>19-12-24 13:46                                                                                                    | 首页 任务                                                | 统计 资料                                               | 通知 作业                                                                                                    | 考試         讨论                                                                                                    |
| 首次<br>食品专业实验室安全通び<br>我的考试   待比考试<br><u> 実验室安全准入考试 ( …</u><br>予約2月: 2019-12-21 13:46 至 20<br>*14(ttot: 译鍵                                                                                                    | <b>Q</b><br>?课程<br>19-12-24 13:46                                                                                                    | 首页 任务                                                | 統计 资料                                               | 通知作业                                                                                                    | 考试         讨论                                                                                                    |
| 首次<br>食品专业实验室安全通び<br>我的考试   待比考试<br><u>実验室安全准入考试(…</u><br>考試切詞: 2019-12-21 13:46 至 20<br>考试状态: 詳確                                                                                                    | Q<br>                                                                                                    | 首页 任务                                                | 統计 资料                                               | 通知 作业                                                                                                    | 考试         讨论                                                                                                    |
| 首次<br>食品专业实验室安全通び<br>我的考试   待比考试<br>実验室安全准入考试(<br>考認切用: 2019-12-23 13:86 至 20<br>考试状态: 漆健                                                                                                    | Q<br>改课程<br>19-12-24 13:46<br>考试                                                                                                    | 首页 任务                                                | 統计 资料                                               | 通知作业                                                                                                    | 考试         讨论                                                                                                    |
| 首次<br>食品专业实验室安全通び<br>我的考试   待此考试<br><u>実验室安全准入考试 (</u><br>予数02月: 2019-12-23 13:46 至 20<br>+%以たび: 後蔵                                                                                                    | <b>Q</b><br>?课程<br>19-12-24 13:46                                                                                                    | 首页 任务                                                | 統计 资料                                               | 通知 作业                                                                                                    | 考试 讨论                                                                                                    |
| 首次<br>食品专业实验室安全通び<br>我的考试   待批考试<br>                                                                                                    | <b>Q</b><br>改课程<br>19-12-24 13:46                                                                                                    | 首页 任务                                                | 統计 资料                                               | 通知 作业                                                                                                    | 考試         讨论                                                                                                    |
| 首次<br>食品专业实验室安全通び<br>我的考试   待比考试<br><u>実验室安全准入考试(…</u><br>予約57月:2011-22313346至20<br>**1にたた: 後離                                                                                                    | <b>Q</b><br>?课程<br>19-12-24 13:46                                                                                                    | 首页 任务                                                | 統计 资料                                               | 通知作业                                                                                                    | 考试 讨论                                                                                                    |
| <b>首次</b><br><b>食品专业实验室安全通び</b><br>我的考试   特比考试<br><u>安全変全准入考试 (</u><br>予研切用: 2019-12-21 13:46 至 20<br>**はただ: 译確                                                                                                    | <b>Q</b><br>?课程<br>19-12-24 13:46                                                                                                    | 首页 任务                                                | 統计 资料                                               | 通知 作业                                                                                                    | <ul> <li>考试</li> <li>讨论</li> </ul>                                                                                                    |
| 首次<br>食品专业实验室安全通び<br>我的考试「侍此考试<br>公益室安全准入考试(…<br>予算切詞: 2019-12-21 13:46 夏 20<br>学说はたか: 詳確                                                                                                    | Q<br>代课程<br>19-12-24 13:46                                                                                                    | 首页 任务                                                | 統计 资料                                               | 通知 作业                                                                                                    | 考试         讨论                                                                                                    |
| <b>首页</b> ( <b>食品专业实验室安全通び</b><br><b>我的考试</b>   侍此考试<br><b>発館安全准入考试(…</b><br>予説切び同: 2019-12-21 13:46 至 20<br>书试供応: 詳確<br><b>首页</b>                                                                                                    | <ul> <li><b>Q</b></li> <li><b>Q</b></li> <li><b>Q</b></li> <li><b>Q</b></li> <li><b>Q</b></li> <li><b>Q</b></li> </ul>                                                                                                    | 首页 任务                                                | 統计 资料                                               | <ul> <li>通知 作业</li> <li>通知</li> <li>通知</li> <li>作业</li> </ul>                                                                                                    | 考试       讨论         考试       讨论                                                                                                    |
| <b>首页</b> ( <b>食品专业实验室安全通び</b>                                                                                                    | <ul> <li>Q</li> <li>२३     <li>२३     <li>२३     <li>२३     <li>२३     <li>२३     <li>२३     <li>२३     <li>२३     <li>२३     <li>२३     <li>२३     <li>२३     <li>२३     <li>२३     <li>२३     <li>२३     <li>२३     <li>२३     </li> <li>२३     </li> <li>२३      </li> <li>२३     </li> <li></li></li></li></li></li></li></li></li></li></li></li></li></li></li></li></li></li></li></li></ul>                                                                                                    | 首页 任务                                                | 統计 资料                                               | 通知 作业                                                                                                    | 考試       讨论         考試       讨论                                                                                                    |
| 首页<br>食品专业实验室安全通び<br>我的考试   待比考试<br>                                                                                                    | <ul> <li>₹</li> <li>19-12-24 13:46</li> <li>₹</li> <li>₹</li> <li>¶</li> <li>¶</li></ul>                                                                                                    | 首页 任务<br>首页 任务                                       | 統计 资料<br>统计 资料                                      | 通知 作业                                                                                                    | 考試       讨论         考試       讨论                                                                                                    |
| 首次<br>食品专业实验室安全通び<br>我的考试   待批考试           我的考试   待批考试 (           実验室安全准入考试 (           当時時間: 2019-12-23 13:46 至 20<br>考知時間: 2019-12-23 13:46 至 20<br>考知時間: 2019-12-23 13:46 至 20           世紀状態: 後離                                                                                                    | <ul> <li></li> <li></li></ul> | 首页 任务                                                | 統计 资料                                               | 通知 作业<br>通知 作业                                                                                                    | ●<br>■<br>■<br>■<br>■<br>■<br>■<br>■<br>■<br>■<br>■<br>■<br>■<br>■                                                                                                    |
| 首次<br>食品专业实验室安全通び<br>我的考试   待此考试<br>                                                                                                    | <ul> <li></li> <li></li></ul> | 首页 任务                                                | 統计 资料                                               | 通知 作业                                                                                                    | ●<br>■<br>■<br>■<br>■<br>■<br>■<br>■<br>■<br>■<br>■<br>■<br>■<br>■<br>■<br>■                                                                                                    |
| 首页<br>食品专业实验室安全通び<br>我的考试   侍此考试<br>- <sup>3</sup> 9502(月): 2019-12-23 13:46 至 20<br>**はたた: ほ後緒                                                                                                    | Q<br>?课程<br>19-12-24 13:46<br><br><br><br>                                                                                                    | 首页 任务                                                | 统计 资料                                               | 通知 作业<br>通知 作业                                                                                                    | ●<br>考试 讨论<br>学试 讨论                                                                                                    |
| 首页<br>食品专业实验室安全通び<br>我的考试   待批考试<br>                                                                                                    | Q<br>子课程<br>19-12-24 13:46<br>平成<br>Q<br>只课程<br>019-12-24 13:46                                                                                                    | 首页 任务                                                | 统计 资料<br>统计 资料                                      | 通知 作业                                                                                                    | 考试       讨论         考试       讨论                                                                                                    |
|                                                                                                    | <ul> <li>Q     <li>3.24 1346     <li>8.11     <li>8.11     <li>8.11     <li>8.11     <li>8.11     <li>9.12.24 1346     </li> <li>1019-12.24 1346     </li> <li>1019-12.24 1346     </li> </li></li></li></li></li></li></li></ul>                                                                                                    | 首页 任务                                                | 統计 资料<br>统计 资料                                      | 通知 作业                                                                                                    | <ul> <li>●</li> <li>●</li></ul> |
| 首次<br>食品专业实验室安全通び<br>我的考试   待比考试<br>                                                                                                    | <ul> <li>■ 3.2.24 13:46 ■ ■</li></ul>                                                                                                    | 首页 任务<br>首页 任务<br>进行考试。考试开始后,<br>区域 以免考证中断           | 统计 资料<br>统计 资料                                      | 通知 作业                                                                                                    | ●<br>■<br>■<br>■<br>■<br>■<br>■<br>■<br>■<br>■<br>■<br>■<br>■<br>■<br>■<br>■<br>■<br>■<br>■<br>■                                                                                                    |
| 首次<br>食品专业实验室安全通び<br>我的考试   待批考试<br>                                                                                                    | Q 19-12-24 13-46 FURTE Q Q 日本語名書書書書書書書書書書書書書書書書書書書書書書書書書書書書書書書書書書書書                                                                                                    | 首页 任务<br>首页 任务<br>进行考试。考试开始后,<br>区域,以免考试中断。          | 统计 资料<br>统计 资料                                      | 通知 作业                                                                                                    | ●<br>■<br>■<br>■<br>■<br>■<br>■<br>■<br>■<br>■<br>■<br>■<br>■<br>■                                                                                                    |
| 首次<br>食品专业实验室安全通び<br>我的考试   待批考试<br>- 2%507(ml : 2019-12-21 13:46 至 20<br>*%id(th:th: i 662)           首页           首页           食品专业实验室安全通う           我的考试   待批考试           実验室安全准入考试 (…<br>*%id(th:th: i 662)           算页           算页           我的考试   待批考试           我的考试   待批考试           实验室安全准入考试 (…<br>考试表示: 所書 | Q 19-12-24 13-46 日9-12-24 13-46 Q 只课程 019-12-24 13-46 请选择网络状况较好时<br>请不要点击试卷以外 「读在 3 4055250                                                                                                    | 首页 任务<br>首页 任务<br>进行考试、考试开始后,<br>区域,以免考试中断。          | 统计 资料<br>统计 资料                                      | 通知 作业                                                                                                    | ●<br>■<br>■<br>■<br>■<br>■<br>二<br>一<br>一<br>一                                                                                                    |
| 首次<br>食品专业实验室安全通び<br>我的考试   侍此考述<br>- <sup>3</sup> 9502(月): 2019-12-23 13:46 至 20<br>**はしたの: #688                                                                                                    | マ、<br>日2-12-24 13:46<br>3533<br>「<br>で<br>第二次<br>日2-24 13:46<br>「<br>二<br>二<br>二<br>二<br>二<br>二<br>二<br>二<br>二<br>二<br>二<br>二<br>二                                                                                                    | 首页 任务<br>首页 任务<br>进行考试。考试开始后,<br>区域,以免考试中断。          | <ul> <li>統计 资料</li> <li>统计 资料</li> <li>×</li> </ul> | 通知 作业                                                                                                    | ●<br>■<br>■<br>■<br>■<br>■<br>■<br>■<br>■<br>■<br>■<br>■<br>■<br>■                                                                                                    |
| 首页<br>食品专业实验室安全通び<br>我的考试   特批考试<br>                                                                                                    | で 課程<br>19-12-24 13-46<br>ま に<br>ま に<br>で に<br>で い<br>で に<br>で に<br>で に<br>で に<br>で に<br>で に<br>で に<br>で に<br>で に<br>で に<br>で に<br>で に<br>で に<br>で に<br>で に<br>で に<br>で に<br>で に<br>で に<br>で に<br>で に<br>で に<br>で の ら<br>で に い で い<br>で に<br>で の ら<br>で に い で い<br>で の ら<br>で に い で い<br>で の ら っ い っ い の い っ い っ い っ い っ い っ い っ い っ い                                                                                                    | 首页 任务<br>首页 任务<br>进行考试。考试开始后,<br>区域,以免考试中断。          | <ul> <li>統计 资料</li> <li>统计 资料</li> <li>×</li> </ul> | <ul> <li>通知</li> <li>作业</li> <li>日本</li> <li>日本</li> </ul>                                                                                                    | ●       ●         ●       ●         ●       ●         ●       ●         ●       ●         ●       ●         ●       ●         ●       ●         ●       ●         ●       ●         ●       ●         ●       ●         ●       ●         ●       ●         ●       ●         ●       ●         ●       ●         ●       ●         ●       ●         ●       ●         ●       ●         ●       ●         ●       ●         ●       ●         ●       ●         ●       ●         ●       ●         ●       ●         ●       ●         ●       ●         ●       ●         ●       ●         ●       ●         ●       ●         ●       ●         ●       ●         ●       ●      ●      ●                                                                                                    |
| 首页<br>食品专业实验室安全通び<br>我的考试   待批考试<br>                                                                                                    | Q 19-12-24 13-46 第14 第14                                                                                                    | 首页 任务<br>首页 任务<br>道页 任务<br>进行考试,考试开始后,<br>区域,以免考试中断, | 统计 资料<br>统计 资料                                      | <ul> <li>通知</li> <li>作业</li> <li>1</li> <li>1<td><ul> <li>●</li> <li>●</li></ul></td></li></ul> | <ul> <li>●</li> <li>●</li></ul> |
| 首次<br>食品专业实验室安全通び<br>我的考试   待批考试<br>                                                                                                    | Q 19-12-24 1346 19-12-24 1346 采成 风课程 019-12-24 13.46 请选择网络状况较好时 请选择网络状况较好时 请选择网络状况较好时 请选择网络状况较好时 资本 新命人验证时                                                                                                    | 首页 任务<br>首页 任务<br>进行考试。考试开始后,<br>区域,以免考试中断。          | 统计 资料<br>统计 资料                                      | <ul> <li>通知</li> <li>作业</li> <li>通知</li> <li>作业</li> </ul>                                                                                                    | <ul> <li>●</li> <li>●</li></ul> |

成绩考试合格者方可进入实验室参加实验教学活动,考试合格者 将发放合格证书。

| 实验室的                                 | 安全教育合   | 格证书 |
|--------------------------------------|---------|-----|
| ~~~~~~~~~~~~~~~~~~~~~~~~~~~~~~~~~~~~ | ess     |     |
| 姓名:                                  | #9;     |     |
| Ŧ.                                   |         |     |
| 学习                                   |         |     |
| 并通过考试,成核<br>转发此证。                    | 合格(考试得分 | ) + |
|                                      |         |     |
|                                      |         |     |
| Design marine                        |         |     |

三、技术支持

联系人: 孙老师 联系电话: 67105433 办公室: 综合楼 508 室